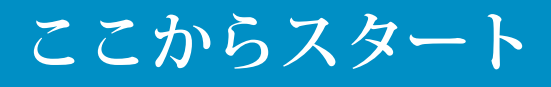

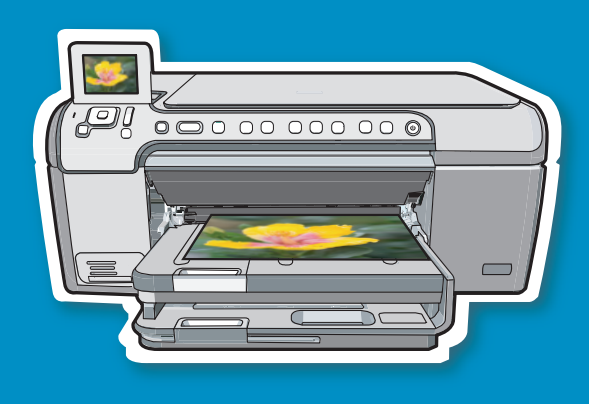

警告: ソフトウェアを正しくインストールするため に…ステップ 14 までは USB ケーブルを接続しない でください。

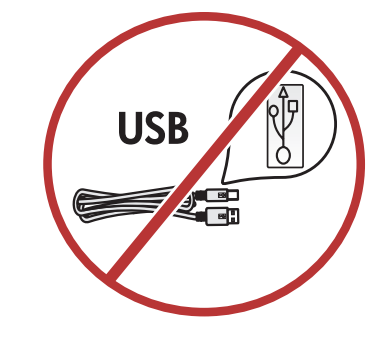

2

a

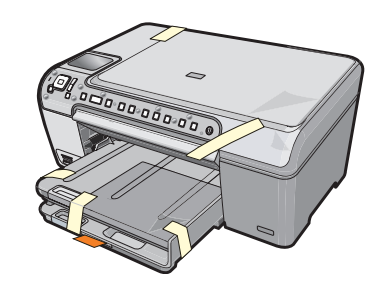

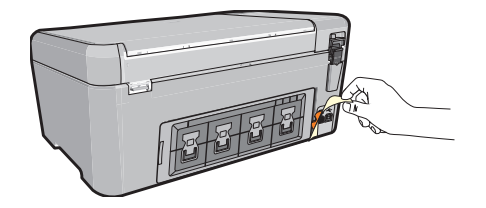

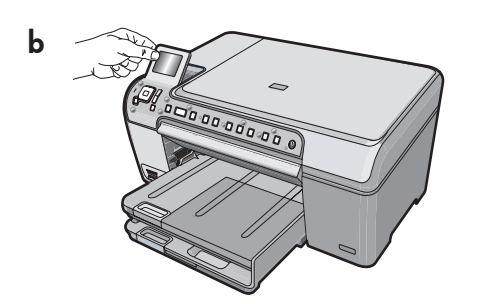

- a. カバーおよびデバイスの前面および背面から、
  すべての保護テープ、タブ、および保護フィルムをはがします。
- b.カラー グラフィック表示を持ち上げ、保護フィ ルムをはがします。表示の角度を見やすい位置 に調整することができます。

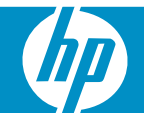

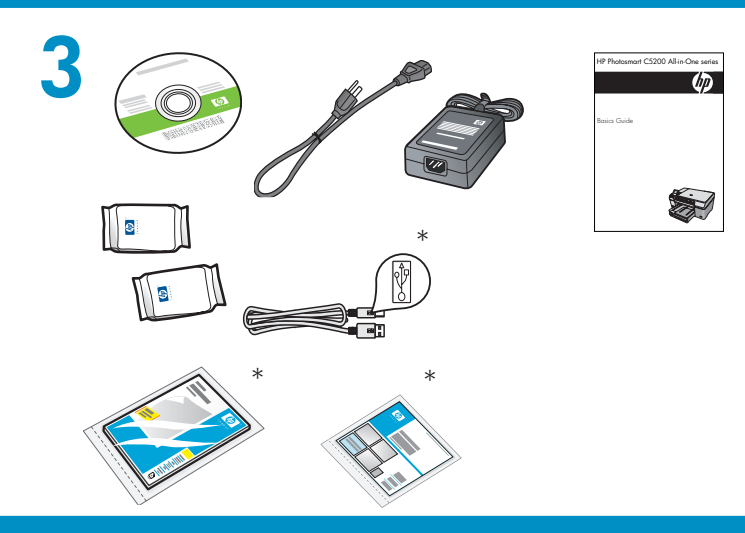

箱の内容をご確認ください。お客様の箱の内容は 左記と一部異なる場合があります。 \*一部含まれていない場合があります

すべてのボタンが見えていて、遮られていないこ とを確認します。

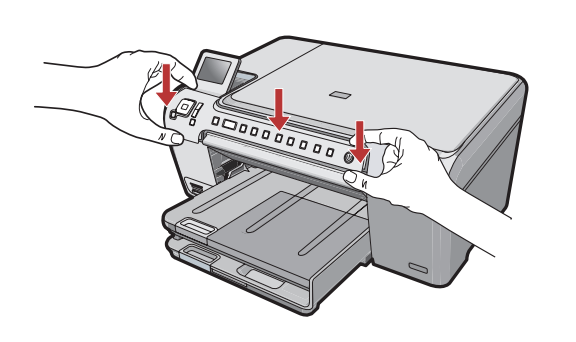

4

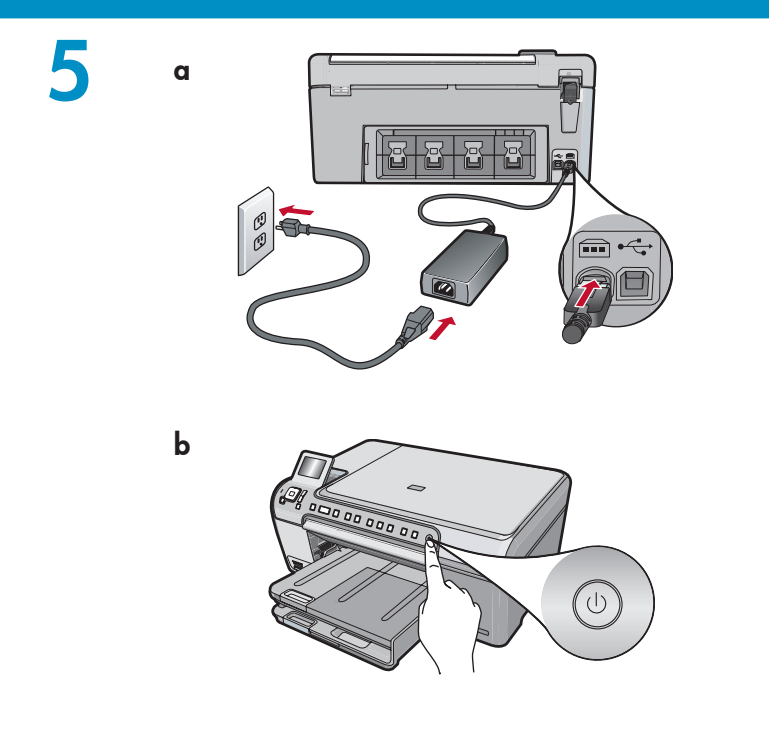

- a. 電源コードとアダプタを接続します。
- b. ◎を押して HP All-in-One の電源を入れます。
  注記: セットアップ プロセス中には、ディスプレイに表示される便利なメッセージおよびアニメーションに注意してご覧になってください。

次のいずれかを行います。

- 言語および国/地域のを設定を求めるする ためのプロンプトが表示された場合は、矢 印を使用して最大 25 ヶ国語の中からお使 いの言語を選択し、OK を押して確認しま す。お住まいの国/地域を選択し、OK を押 して確認します。
- プリントカートリッジのインストールを求める確認するプロンプトが表示された場合は、このガイドの次のステップに進んでください。

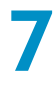

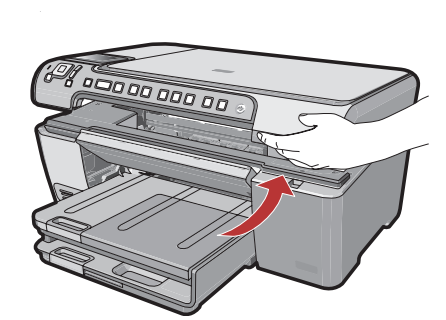

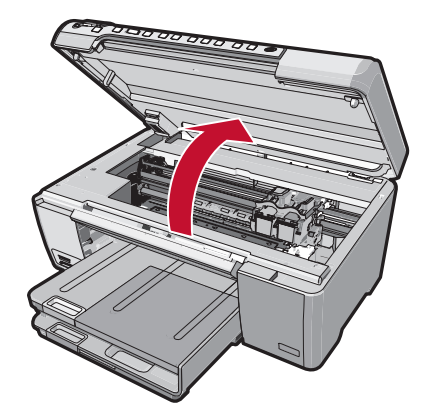

プリント カートリッジ アクセスドアを開きます。 重要: プリンタの電源を入れてから、カートリッジ を挿入してください。 8

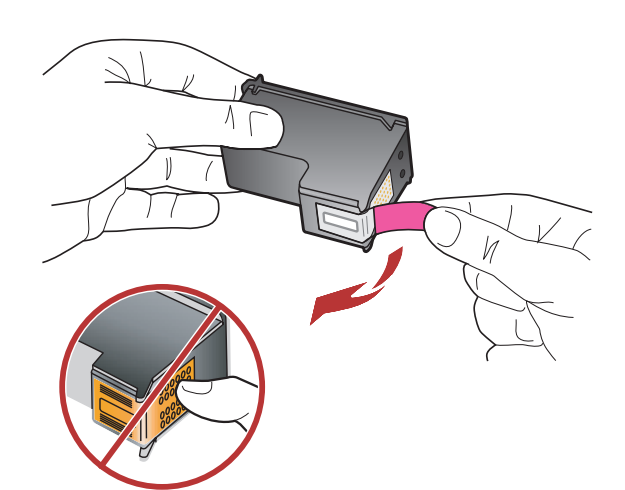

カートリッジの保護テープは、2 つともはがしてく ださい。

注意: 銅製ストリップに触れたり、テープを貼り直したりしないでください。

9

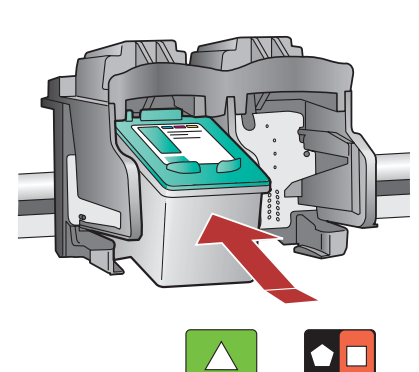

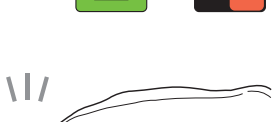

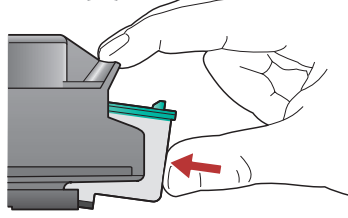

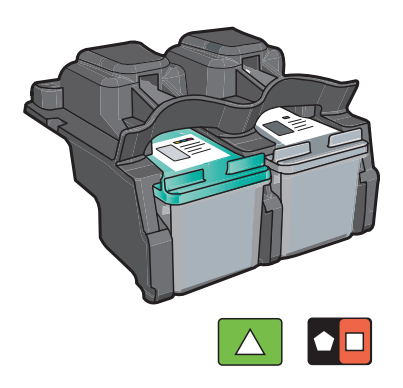

a. HP ロゴが上になるようにカートリッジを持ちま す。

- b. カラー カートリッジを左のカートリッジ スロット に挿入し、黒カートリッジを右のカートリッジ ス ロットに挿入します。
- c. カートリッジは、カチッと音がするまでしっかり と押し込みます。
- d. プリント カートリッジ アクセスドアを閉めます。
- e. 純正 HP プリント カートリッジのインストールを 確認するプロンプトが表示されたら、OK を押し ます。

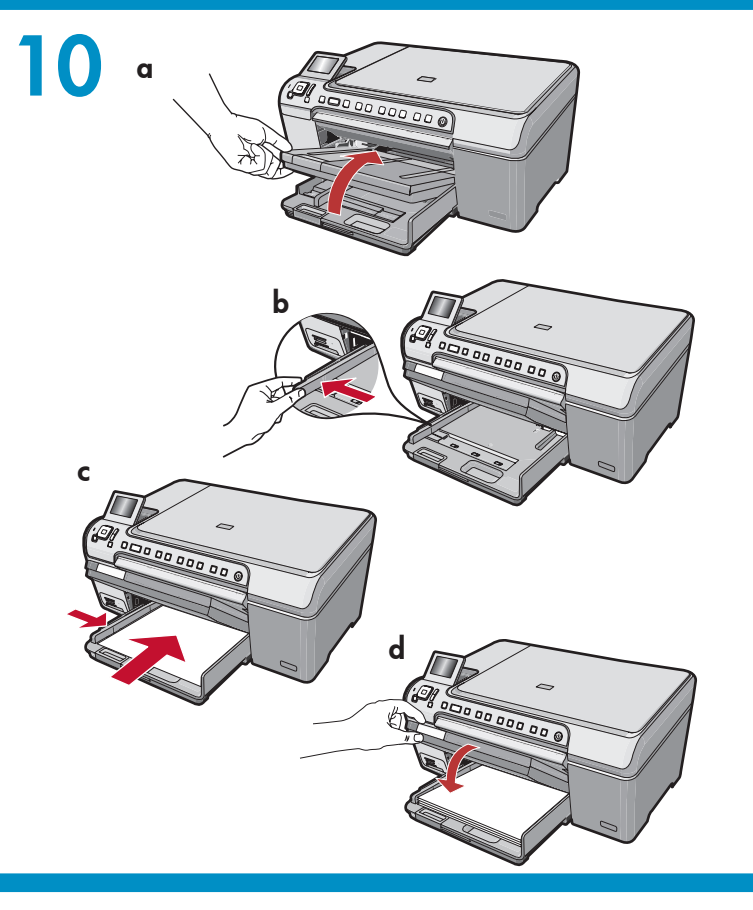

- a. 排紙トレイを持ち上げます。
- b. 横方向用紙ガイドを左にスライドさせます。
- c. 白のA4普通紙をメイン トレイに挿入し、OK を 押します。
- d. 排紙トレイを引き下げます。

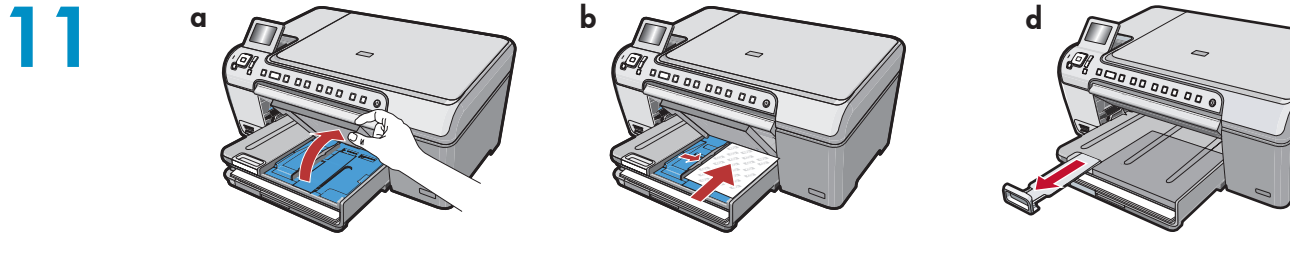

フォト用紙がある場合は、ここでセットしま す。フォト用紙がない場合は、ステップ 12 に 進んでください。

- a. フォト トレイのカバーを持ち上げます。
- b.フォト用紙を光沢面を下にしてフォトトレ イにセットします。用紙ガイドをフォト用紙 の方向にスライドさせます
- c. フォト トレイのカバーを引き下げます。
- d.補助トレイを引き出し、用紙キャッチを持ち 上げます。

12

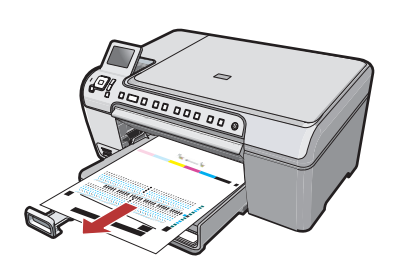

- a. 用紙をトレイにセットしたら OK ボタンを押し て、調整ページが印刷されるまで数分お待ちく ださい。
- b. 調整ページが印刷されたら OK ボタンを押しま す。 ページが印刷されたら調整は完了です。

## 13

HP All-in-One をお使いのコンピュータに接 続する方法については、次のページに進ん でください。

# 14a

#### Windows:

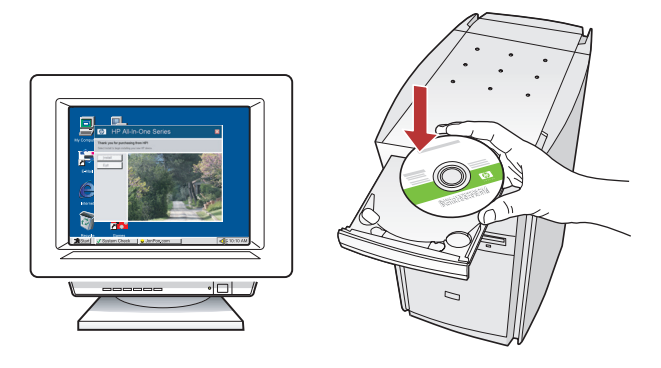

Windows: コンピュータの電源を入れ、必要な場合はログインしてデスクトップが表示されるのを待ちます。緑色の CD を挿入し、画面の指示に従って操作します。

**重要**: スタートアップ画面が表示されない場合 は、マイコンピュータ をダブルクリックし、 HP ロゴの CD-ROM アイコンをダブルクリック して、setup.exe をダブルクリックします。 Mac:

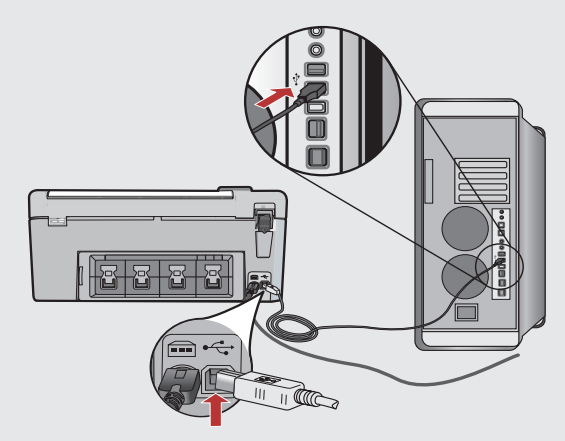

重要: USB ケーブルが同梱されていない場合 は、別途購入してください。 Mac: USB ケーブルを HP All-in-One 背面の ポートとコンピュータの USB ポートに接続 します。

## 14b Windows:

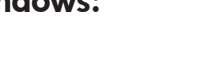

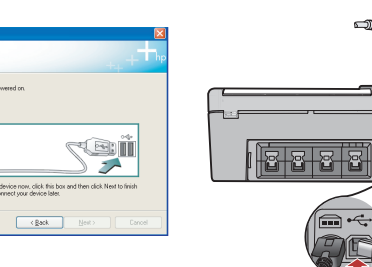

重要: USB ケーブルが同梱されていない場合は、別 途購入してください。

Windows: USB のプロンプトが表示されたら、USB ケーブルを HP All-in-One 背面のポートとコンピュータの USB ポートに接続します。

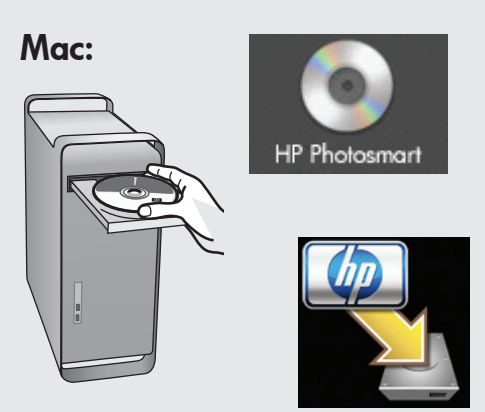

a. 緑色の CD を挿入します。

- b. デスクトップの HP Photosmart CD アイコ ンをダブルクリックします。
- c. HP All-in-One インストーラ アイコンをダ ブルクリックします。画面の指示に従って 操作します。

### 15 Windows:

画面の指示に従い、ソフトウェアのインストールを 完了します。さっそく、HP All-in-One を使ってみま しょう。

#### Mac:

Setup Assistant (セットアップアシスタント) 画面の操作を完了します。さっそく、 HP All-in-One を使ってみましょう。

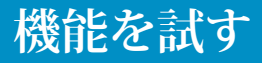

HP Photosmart ソフトウェア プログラム がお使いのコンピュータにインストールさ れましたので、HP All-in-One のいずれか の機能をすぐにお試しいただけます。

### L判 写真をプリントする

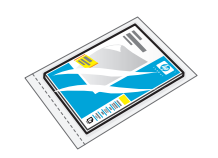

- a. まだフォト用紙をセットしていない場合は、フォト用紙をフ ォトトレイにセットします。
- b.カメラのメモリ カードを適切なメモリ カード スロットに挿入 します。

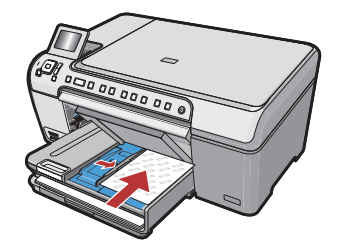

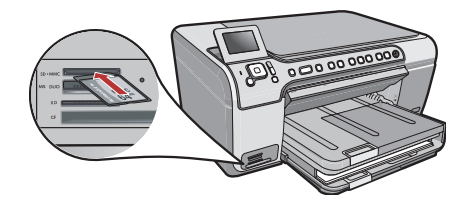

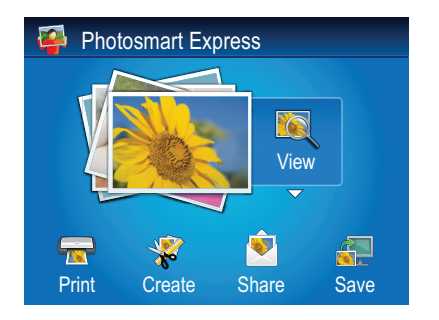

View Photos8/59Image: Strain Strain

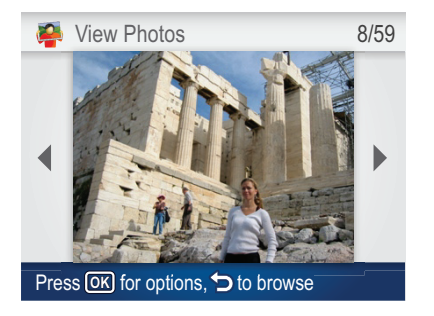

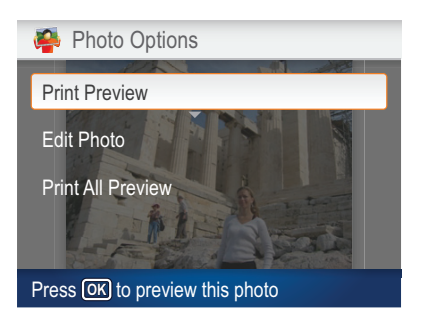

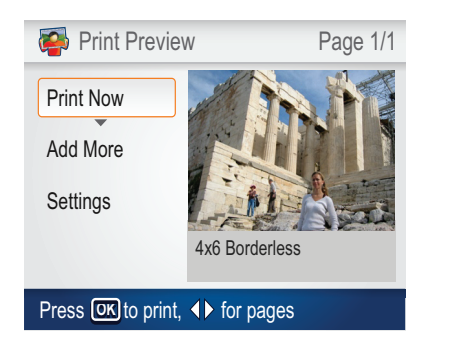

- c. カラー グラフィック表示に Photosmart Express メニューが表示されたら、OK を押して表示 を選択します。
- **d**. 矢印ボタンを押して目的の写真を表示し、**OK** を押して選択した写真を表示します。
- e.OKを押して写真オプションを表示します。
- f. OK を押して選択した写真をプレビューします。
- g.OKを押して写真を印刷します。

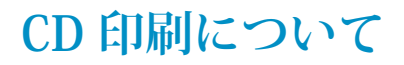

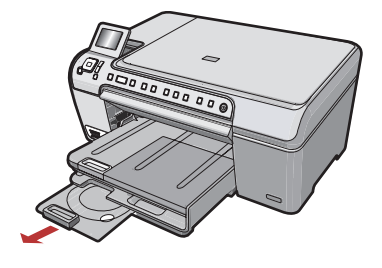

HP All-in-One には CD/DVD ホルダーおよび CD/DVD トレイがあり、 CD 印刷に使用することができます。HP All-in-Oneで CD に直接印刷す る場合は、『ベーシック ガイド』を参照してください.

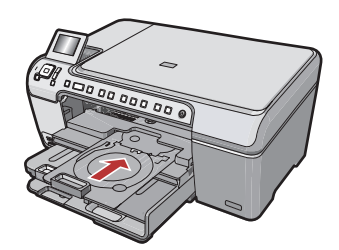

#### トラブルシューティング

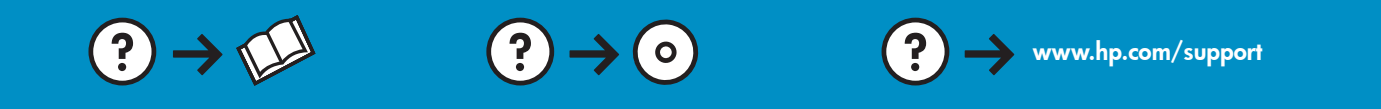

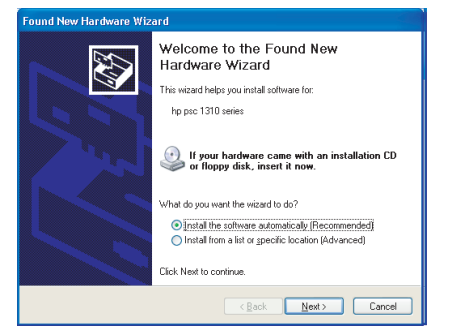

問題: (Windows) マイクロソフトの [ハードウェアの追加] 画面が表示 される。

対処: すべての画面をキャンセルします。USB ケーブルを外し、緑色の HP All-in-One CD を挿入します。ステップ 14 を参照してください。

 $(?) \rightarrow \square$ 

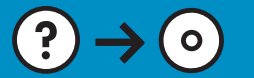

問題: (Windows のみ) USB ケーブルの接続を指示する画面が表示されなかった。

?)

対処: すべての画面をキャンセルします。緑色の HP All-in-One CD を いったん取り出し、再度挿入します。ステップ 14 を参照してくださ い。

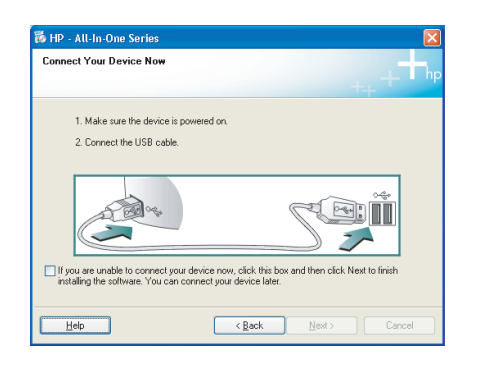

問題: (Windows のみ) Device Setup Has Failed To Complete (デバイ スのセットアップに失敗しました) という画面が表示される。 対処: デバイスのプラグをいったん抜き、差し直します。すべて正し く接続されていることを確認します。USB ケーブルはコンピュータ本 体に接続してください。USB ケーブルをキーボードや電源のない USB ハブに接続するのは避けてください。ステップ 14 を参照してくださ い。

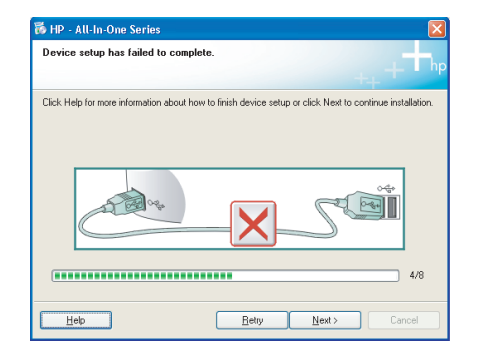

© 2007 Hewlett-Packard Development Company, L.P.

Printed in () Printed in () Printed in () Printed in ()

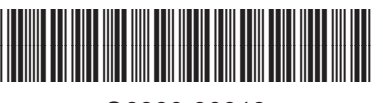

Q8330-90013